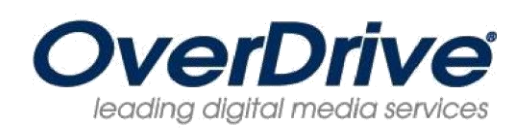

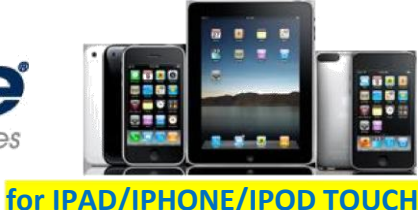

# Download eBooks and audiobooks from the Yolo County Library OverDrive Digital Media Collection onto your iPad/iPhone/iPod Touch

*Requires iOS v4.0 (or newer). Compatible with EPUB, WMA and MP3 formats.* 

What you need: An iPad, iPhone or iPod Touch, library card, Apple ID and password, and Adobe Digital Editions ID and password. If you don't already have an Adobe ID, the OverDrive App will show you how to get one.

### Step 1: Download and Install the OverDrive Media Console App

- 1. Go to the App Store and search for OverDrive Media Console. Select OverDrive Media Console.
- 2. Tap the **Free** button on the right side and it will change to 'INSTALL APP.'
- 3. Tap **INSTALL APP**. You will be asked for your password. After it is entered, OverDrive Media Console will install.
- 4. Open OverDrive Media Console.
- 5. You will be prompted to enter your Adobe ID and password.
- 6. If you don't have an Adobe ID, tap the **Get Adobe ID** button at the bottom of the page.
  - At the Adobe website, tap **Create an Adobe Account**. Fill in the required fields indicated by a red asterisk.
  - Tap **Continue** at the bottom of the page.
  - Return to the OverDrive Media Console activation screen.
  - Enter the email address and password for your Adobe account.

#### 7. Tap Authorize.

## Step 2: Visit Yolo County Library's Virtual Branch to Browse, Checkout and Download Books

- 1. Tap **Add a Library** at the top.
- 2. Enter the zip code **95695** in the 'Find a Library' search box and tap the **Search** button.
- 3. Select 'Yolo County Public Library' from the list.
- 4. Select Yolo County Library OverDrive Digital Media Collection.
- 5. At the website, tap **My Account**.
- 6. Type your library card number in the box and tap **Login**.
- 7. You can search by title, author or keyword or just browse.
- 8. Titles with the 'Add to Cart' option are available; titles with the 'Request on Item' are checked out and can be requested for future use.
- 9. Select the title you want, tap **Add to Cart**. Items will remain in your cart for 60 minutes only. You can check-out a total of 4 items.
- 10. Select 'Continue Browsing' to checkout more titles or 'Proceed to Checkout' to check-out the titles in your cart.
- 11. Adjust the lending periods for either7, 14 or 21 days.
- 12. Tap the **Confirm Checkout** button to complete checkout.
- 13. Tap the **Download** button
- 14. Tap Bookshelf, and then tap the title that you downloaded.

The MP3 or EPUB will be downloaded directly to the OverDrive Media Console. Note: For MP3 files larger than 20 MB, you will need to use WiFi.

# Step 3: Return eBooks and Audiobooks

- 1. Open the Overdrive Media Console.
- 2. Tap Edit in the upper left corner.
- 3. Tap the red button next to the picture of the eBook you wish to return.
- 4. Tap the red **Return/Delete** button.
- 5. Select the 'Return then delete' option to return and delete your eBook.

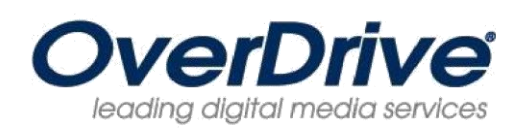

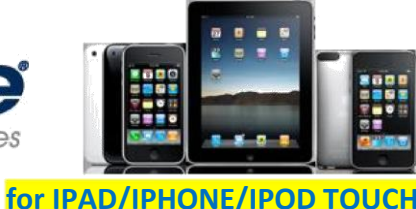

# Download eBooks and audiobooks from the Yolo County Library OverDrive Digital Media Collection onto your iPad/iPhone/iPod Touch

*Requires iOS v4.0 (or newer). Compatible with EPUB, WMA and MP3 formats.* 

What you need: An iPad, iPhone or iPod Touch, library card, Apple ID and password, and Adobe Digital Editions ID and password. If you don't already have an Adobe ID, the OverDrive App will show you how to get one.

### Step 1: Download and Install the OverDrive Media Console App

- 1. Go to the App Store and search for OverDrive Media Console. Select OverDrive Media Console.
- 2. Tap the **Free** button on the right side and it will change to 'INSTALL APP.'
- 3. Tap **INSTALL APP**. You will be asked for your password. After it is entered, OverDrive Media Console will install.
- 4. Open OverDrive Media Console.
- 5. You will be prompted to enter your Adobe ID and password.
- 6. If you don't have an Adobe ID, tap the **Get Adobe ID** button at the bottom of the page.
  - At the Adobe website, tap **Create an Adobe Account**. Fill in the required fields indicated by a red asterisk.
  - Tap **Continue** at the bottom of the page.
  - Return to the OverDrive Media Console activation screen.
  - Enter the email address and password for your Adobe account.

#### 7. Tap Authorize.

## Step 2: Visit Yolo County Library's Virtual Branch to Browse, Checkout and Download Books

- 1. Tap **Add a Library** at the top.
- 2. Enter the zip code **95695** in the 'Find a Library' search box and tap the **Search** button.
- 3. Select 'Yolo County Public Library' from the list.
- 4. Select Yolo County Library OverDrive Digital Media Collection.
- 5. At the website, tap **My Account**.
- 6. Type your library card number in the box and tap **Login**.
- 7. You can search by title, author or keyword or just browse.
- 8. Titles with the 'Add to Cart' option are available; titles with the 'Request on Item' are checked out and can be requested for future use.
- 9. Select the title you want, tap **Add to Cart**. Items will remain in your cart for 60 minutes only. You can check-out a total of 4 items.
- 10. Select 'Continue Browsing' to checkout more titles or 'Proceed to Checkout' to check-out the titles in your cart.
- 11. Adjust the lending periods for either7, 14 or 21 days.
- 12. Tap the **Confirm Checkout** button to complete checkout.
- 13. Tap the **Download** button
- 14. Tap Bookshelf, and then tap the title that you downloaded.

The MP3 or EPUB will be downloaded directly to the OverDrive Media Console. Note: For MP3 files larger than 20 MB, you will need to use WiFi.

# Step 3: Return eBooks and Audiobooks

- 1. Open the Overdrive Media Console.
- 2. Tap Edit in the upper left corner.
- 3. Tap the red button next to the picture of the eBook you wish to return.
- 4. Tap the red **Return/Delete** button.
- 5. Select the 'Return then delete' option to return and delete your eBook.